## Så här anmäler man sig till våra aktiviteter på hemsidan

Logga in på "mina sidor" på hemsidan (spfseniorerna.se/varnamo) med personnummer "12 siffror" och ditt lösenord.

(ditt postnummer är lösenordet första gången du logga in, när du är inloggad <u>måste</u> man ändra till sitt eget lösenord första gången.)

Skrolla ner till "Min förening" och tryck på "Gå till föreningssida"

På föreningssidan skrolla du ner till aktiviteterna, välj aktivitet och tryck sedan på "mer info".

Läs igenom aktiviteten och tryck på "anmäl" så får du bekräftelse att du är anmäld på bilden.

Obs! Det går bara anmäla en person, varje person som ska anmälas måste logga in med egen inloggning. Behövs ingen föranmälan går det inte att anmäla sig.

## Kontrollera om du är anmäld till en aktivitet

Logga in som ovan med personnummer "12" siffror och med ditt lösenord.

Skrolla ner till "Min förening" och tryck på "Gå till föreningssida"

På föreningssidan skrolla du ner till aktiviteterna, välj aktivitet och tryck sedan på "mer info", om du är anmäld står det "du är anmäld till denna aktivitet" under bilden.

Det går också anmäla sig per telefon, mail eller sms enligt info. på hemsidan för varje aktivitet som föranmälan behövs.

Vid anmälan till aktivitet är anmälan bindande efter anmälningstidens utgång. Vid förhinder tala med aktivitetsansvarig om det finns väntelista. Finns ingen väntelista få du själv stå för kostnaden.

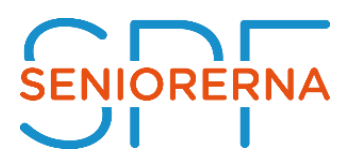